## Webinar #: 3

# How to Apply for a National Provider Identifier (NPI)

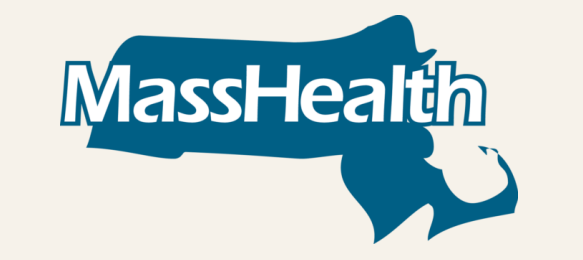

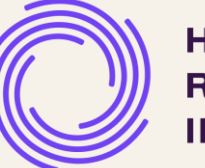

HEALTH RESOURCES IN ACTION

May 20, 2024

# Agenda

| Торіс                                         | Time       |
|-----------------------------------------------|------------|
| Welcome & Introductions                       | 5 minutes  |
| What is a National Provider Identifier (NPI)? | 5 minutes  |
| How to Apply for an NPI/Update your NPI       | 20 minutes |
| Tips to Avoid Challenges                      | 5 minutes  |
| Questions, Sources, & Next Steps              | 25 minutes |

# What is a National Provider Identifier (NPI)?

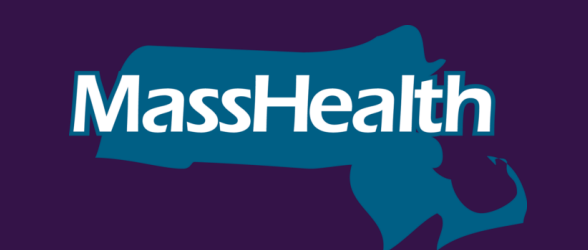

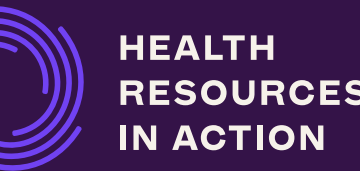

### **Understanding NPI**

#### What is a National Provider Identifier?

- A National Provider Identifier is a HIPAA-standardized, 10-digit number assigned to every healthcare provider in the US.
- The NPI was created to help send health information electronically more quickly and effectively. Covered health care providers, all health plans, and health care clearinghouses must use NPIs in their administrative and financial transactions.
- Individuals or organizations apply for NPIs through the CMS National Plan and Provider Enumeration System (NPPES).

### **Understanding NPI**

#### Why is the NPI number important?

- Most of the enrollment forms you submit to Managed Care Organizations (MCOs) and MassHealth require that the provider list their NPI number.
- An NPI number will be required to enroll with MCOs as a Health Related Social Needs (HRSN) Provider.
- Any provider who enrolls with an MCO MUST have their own NPI number before they begin the enrollment process.
- Providers need to have NPI numbers that relate to each service category they provide. For example, HRSN Providers who offer housing and nutrition services need two separate NPIs, one for housing and one for nutrition.

### Understanding When to Get an NPI

Each MCO may have different rules on when to get a new NPI number, so check with each MCO.

However, generally:

- If an organization already has an NPI number, but it is not for housing or nutrition, the organization needs a new NPI Number.
- If an organization already has an NPI for the service it is looking to provide (e.g., nutrition), it does not need a new NPI.
- If an organization already has an NPI number for Specialized Community Support Program (CSP) and is looking to provide different HRSN Housing Services, it does not need a new NPI number for these additional HRSN Housing Services.

**\*\*Always check with the MCO** 

#### WHAT IS A NATIONAL PROVIDER IDENTIFIER?

### **Entity Types**

There are <u>two</u> NPI Entity Types.

You must select the Entity Type that you are applying for to start the application process.

#### Type 1

- Individual Health Care Providers may get NPIs as Entity Type 1.
- As a sole proprietor, you must apply for the NPI using your own SSN, not with an Employer Identification Number (EIN) even if you have one.

For HRSN Providers, you will select **Entity Type 2.** 

#### Type 2

- Organization Health Care Providers such as a group practice, or other entities, are eligible for NPIs as Entity Type 2.
- Organization Health Care Providers may have a single employee or thousands of employees.

### Introduction to NPI Taxonomy Codes

- A taxonomy code is a unique code set maintained by the National Uniform Claim Committee (NUCC) that classifies healthcare providers and organizations based on the services they offer.
  - There are 800+ taxonomy codes that organizations may choose from.
- Organizations must include a taxonomy code as a part of their application for an NPI number.
- There is currently no taxonomy code that encompasses all of the services rendered by HRSN Providers, but MassHealth has provided suggestions in the Appendix for consideration.

### Introduction to NPI Taxonomy Codes

- Organizations should select the taxonomy code that best aligns with the work they do and the services they provide when completing their NPI application.
  - Organizations will have to select one primary taxonomy code for each NPI number even if it is providing multiple services under that NPI number. Organizations can choose which taxonomy code to make primary.
  - Organizations can also add additional taxonomy codes as secondary.
- If there is any doubt in selecting the most appropriate code, select the most general.
- If an organization offers a housing service and a nutrition service, then both of those services should be reflected by distinct primary taxonomy codes that are associated with two different NPI numbers.
- Please ensure the taxonomy codes in the organization's NPI profile are current and reflect the licenses and HRSN services that it will provide.

### **Examples of Taxonomy Codes**

#### Example Taxonomy Code: 171W00000X (Contractor): Suggested for HRSN Healthy Homes, HRSN Home Modifications

A person who contracts to supply certain materials or do certain work for a stipulated sum; esp., one whose business is contracting work in any of the building trades. For purposes of the taxonomy, a person who contracts to complete home repairs or modifications to accommodate a health condition (e.g., wheelchair ramp, kitchen counter lowering).

Example Taxonomy Code: 332U00000X (Home Delivered Meals): Suggested for HRSN Medically Tailored Meals, HRSN Nutritionally Appropriate Home Delivered Meals

Home-delivered meals are those services or activities designed to prepare and deliver one or more meals a day to an individual's residence in order to prevent institutionalization, malnutrition, and feelings of isolation. Component services or activities may include the cost of personnel, equipment, and food; assessment of nutritional and dietary needs; nutritional education and counseling; socialization services; and information and referral.

Example Taxonomy Code: 251B00000X (Case Management): HRSN Housing Search, HRSN Housing Navigation, HRSN Nutrition Application Assistance, HRSN Nutrition Benefit Maintenance Assistance

An organization that is responsible for providing case management services. The agency provides services which assist an individual in gaining access to needed medical, social, educational, and/or other services. Case management services may be used to locate, coordinate, and monitor necessary appropriate services. It may be used to encourage the use of cost-effective medical care by referrals to appropriate providers and to discourage over utilization of costly services. Case management may also serve to provide necessary coordination of non-medical services such as vocational rehabilitation, education, employment, when the services provided enable the individual to function at the highest level.

# How to Apply for An NPI

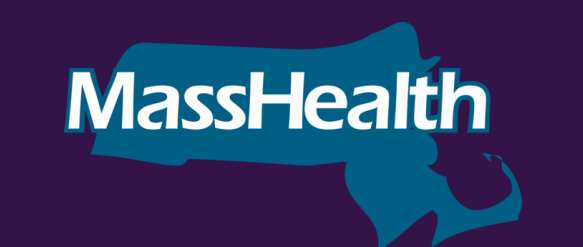

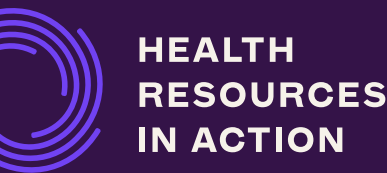

### Ways to Apply for an NPI

#### There are three ways to apply for an NPI:

- Apply through the National Plan and Provider Enumeration System (NPPES) with a web-based application. (<u>https://nppes.cms.hhs.gov/#/</u>).\*\*
- 2) Complete, sign, and mail a **paper application CMS-10114**, **NPI Application/Update Form** to the NPI Enumerator address listed on the form. Access a form via one of these three methods:
  - Request a hard copy application through the NPI Enumerator by calling 800-465-3203 or TTY 800-692-2326
  - Send an email to customerservice@npienumerator.com
  - Download the application here: <u>https://www.cms.gov/Medicare/CMS-Forms/CMS-Forms/downloads/CMS10114.pdf</u>
- 3) Permit a third-party business to apply for the NPI on your behalf.

#### **\*\*Applying online is the fastest way to receive your NPI**

### **Step 1**: Gather your Documentation

1) Gather the following information for a Type 2 NPI Application:

#### Organization Name

- Employer Identification Number (EIN)
- Name of Authorized Official for the Organization
- Phone Number of Authorized Official for the Organization
- Organization Mailing Address
- Practice Location Address
- Taxonomy (Provider Type)
- Organization Phone Number
- Contact Person(s) Name, Phone Number and E-mail

# Step 2 : Create a Login Account

### **Registered User Sign In**

Log in to view/update your National Provider Identifier (NPI) record.

Create a login account using the National Plan & Provider Enumeration System: <u>https://nppes.cms.hhs.gov/#/</u>

#### User ID 🕡

NPIisCool

Password

•••••

#### **SIGN IN**

#### FORGOT USER ID OR PASSWORD?

\*\*Note: All forthcoming screenshots have been taken from the following link: https://lactationbilling.com/npi/.

### Step 3: Select Entity Type 2 for Organization NPI

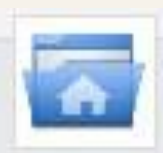

National Provider System Main Page

#### Apply for a National Provider Identifier (NPI)

Apply for a Type 1 Individual Provider NPI or Type 2 Organization NPI. Individual Providers can only have one NPI, however, Organization Providers can have multiple NPIs.

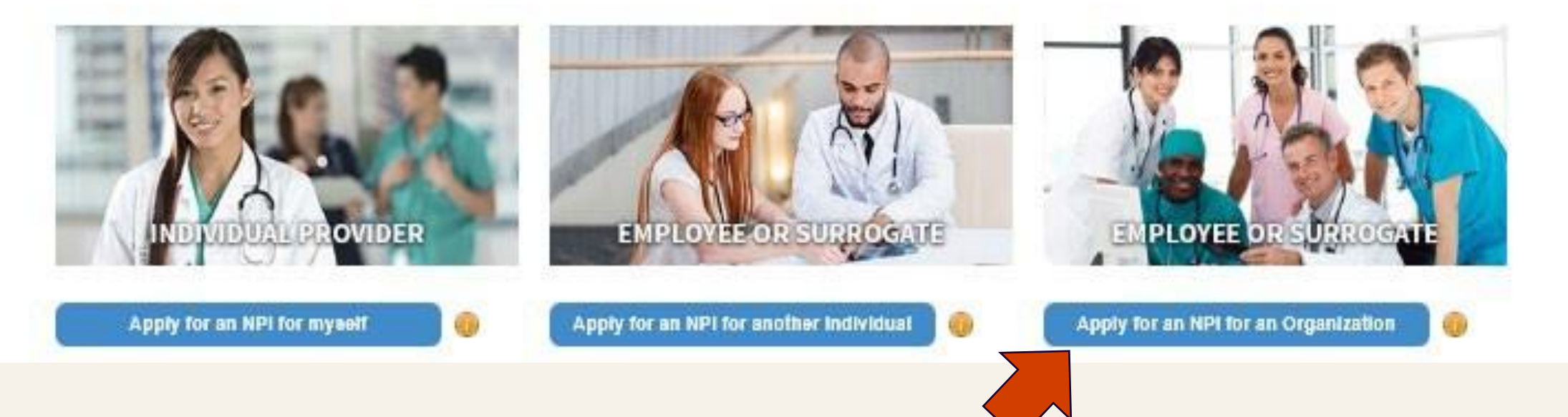

### Step 4: Select Your Relationship with the Provider

| l | Select your relationship with the Provider                                                          | Select "I am an Employee          | of      |  |  |  |  |  |
|---|----------------------------------------------------------------------------------------------------|-----------------------------------|---------|--|--|--|--|--|
|   |                                                                                                    | the Provider" and click <b>OK</b> |         |  |  |  |  |  |
|   | 💿 I am an Employee of the Provider 🕕                                                                |                                   |         |  |  |  |  |  |
|   | ○ I am a Surrogate working on behalf of the Provider 🕡                                              |                                   |         |  |  |  |  |  |
| i | * Note: A Sole Proprietorship is not eligible for an Organizational NPI                             |                                   |         |  |  |  |  |  |
|   | If you are applying for an NPI for a sole proprietor please select cance<br>Provider application. 🕧 | el and complete an Individual     |         |  |  |  |  |  |
|   |                                                                                                    |                                   |         |  |  |  |  |  |
|   |                                                                                                    | Cancel OK                         | Page 16 |  |  |  |  |  |

### **Step 5**: Complete Organization Profile

| Organization Profile                                                                                                    |                                                                          | Enter your organization's Employer                                                                             |
|----------------------------------------------------------------------------------------------------|--------------------------------------------------------------------------|----------------------------------------------------------------------------------------------------|
| * Indicates Required fields.<br>Note: Fields with 🏔 icon will NOT be publicly available                                      |                                                                          | Identification Number (EIN)                                                                                    |
| <ul> <li>* Employer Identification Number (EIN):</li> <li>12-3456788</li> <li>* Is the organization a subpart? ()</li> </ul> | * Organization Name: (Legal Business Name)<br>Lactation, LLC<br>OYes ONo | Enter your organization's name or legal business name                                                          |
| Other Name:(If applicable) Type of Other Name: Select                                                                        | Organization Other Name:                                                 | Click <b>NO</b> for the "Is the organization a subpart?"                                                       |
| CLEAR SAVE                                                                                                    |                                                                          | You do not need to fill out "Other<br>Name" if it does not apply to your<br>organization and click <b>SAVE</b> |
|                                                                                                    |                                                                          |                                                                                                    |

### Step 6: Fill Out the Authorized Official for the Organization

|                                   |                                        | Enter the Authorized Official in                             |
|-----------------------------------|----------------------------------------|--------------------------------------------------------------|
| Authorized                        | Official For The Organization          | your organization.                                           |
| Prefix: * First:<br>Your Name     | Middle:                                | *Last:<br>Your Name Fill out their information               |
| Credential(s):(MD, DO, etc.)      | * Title/Position:<br>Clinical Director | including:                                                   |
| * Phone Number:<br>(123) 456-7890 | Extension:                             | <ul><li>✓ Full Name</li><li>✓ Credentials</li></ul>          |
|                                   |                                        | <ul> <li>✓ Title/Position</li> <li>✓ Phone number</li> </ul> |

# **Step 7**: Input Your Organization's Business Mailing Address and Practice Location

| Address         This information will be used to contact the provider if we have questions about the NPI application.         Business Mailing Address (Correspondence Address)         This is the address (can be a Post Office Box) where we can contact you directly to resolve any issue         ADD A BUSINESS MAILING ADDRESS         Practice Location (only one required)         This is the physical address (cannot be a Post Office Box) where services are rendered. Multiple loop         ADD A PRACTICE LOCATION | <ul> <li>Click on ADD A BUSINESS MAILING ADDRESS</li> <li>Enter the address where you can be contacted in the event there are issues with</li> <li>esthat your application</li> <li>You will be asked to verify your organization's address</li> <li>ations can be entered, but only the primary location is required.</li> </ul> |
|----------------------------------------------------------------------------------------------------|----------------------------------------------------------------------------------------------------|
| <pre>     PREVIOUS     SAVE &amp; EXIT </pre>                                                                                                    | NEXT >                                                                                                    |

### **Step 7.1**: Verify your Organization's Business Mailing Address

| <ul> <li>Indicates R<br/>Select Typ</li> <li>US Dome</li> <li>This is n</li> <li>Mailing Add</li> <li>Mailing Add</li> <li>City:</li> <li>Telephone R</li> <li>()</li> </ul> | Busines<br>This is the a<br>Required fields<br>be of Address:<br>estic O Militar<br>my home add<br>dress Line 1: (S<br>Iress Line 2: (e.) | s Mailing<br>ddress where v<br>ry Outside<br>dress<br>Street Number<br>g., Apartment/ | Address (<br>we can contact<br>US / Foreign<br>and Name or F<br>Suite Number)<br>• State: | Correspon<br>you directly to<br>Post Office Box | resolve any is | * Zip Code:<br>Fax Number: | Zip Ex          | <ul> <li>Under "Type of Address," select<br/>"US Domestic"</li> <li>The business address is where<br/>you provide services to your<br/>client</li> <li>Click SAVE once you've added<br/>your address</li> </ul> |
|----------------------------------------------------------------------------------------------------|----------------------------------------------------------------------------------------------------|---------------------------------------------------------------------------------------|-------------------------------------------------------------------------------------------|-------------------------------------------------|----------------|----------------------------|-----------------|----------------------------------------------------------------------------------------------------|
| Organizatio                                                                                                    | n Name (Optio                                                                                                    | nal):                                                                                 |                                                                                           |                                                 |                |                            |                 |                                                                                                    |
| Apply to all                                                                                                    | Monday                                                                                                    | Tuesday<br>OPEN                                                                       | Wednesday<br>OPEN                                                                         | Thursday<br>OPEN                                | Friday<br>OPEN | Saturday<br>CLOSE          | Sunday<br>CLOSE | CANCEL SA                                                                                                    |
| ○ <b>∨</b>                                                                                                    | О[НН:ММ ∨                                                                                                    | ⊙ НН:ММ ∨                                                                             | ⊖[нн:мм ∨                                                                                 | ⊖Нн:мм ∨                                        | ⊖[нн:мм ∨      | ⊖ нн:мм ∨                  | ⊖ нн:мм ∨       |                                                                                                    |
| C 🗸                                                                                                    | ≪ нн:мм ∨                                                                                                    | © HH:MM ∨                                                                             | © HH:MM ∨                                                                                 | С. НН:ММ ∨                                      | ⊚ нн:мм ∨      | ⊾ нн:мм ∨                  | ⊙ нн:мм ∨       |                                                                                                    |
| Is this office acces<br>Does this office his                                                                                                    | ssible to individuals<br>ave exam rooms acc<br>ave medical equipm                                                                         | with mobility disal                                                                   | bilities? OYes ONo<br>als with mobility dis                                               | abilities? OYes ON                              |                | CANCEL                     | SAVE            | Page 20                                                                                                    |

### Step 7.2: Verify your Organization's Business Mailing Address

Please do one of the following:

- 1. Accept the standardized address.
- 2. Reject the standardized address and keep your input as is.
- 3. Modify your input in the boxes below and submit for revalidation.

| Your input addr                            | ress:                                |                          |          |  |  |  |  |  |
|--------------------------------------------|--------------------------------------|--------------------------|----------|--|--|--|--|--|
| * Address Line 1: (Street Number and Name) |                                      |                          |          |  |  |  |  |  |
| 100 Universal City P                       | laza                                 |                          |          |  |  |  |  |  |
| Address Line 2: (e.g.,                     | Apartment/Suite Number)              |                          |          |  |  |  |  |  |
|                                            |                                      |                          |          |  |  |  |  |  |
| * City:                                    | * State:                             | * Zip Code               | Zip Ext: |  |  |  |  |  |
| Universal City                             | CA - CALIFORNIA                      | 91608                    |          |  |  |  |  |  |
| Organization Name (                        | Optional):                           |                          |          |  |  |  |  |  |
|                                            |                                      |                          |          |  |  |  |  |  |
| * Tell us why you do                       | n't want to use the standardized add | lress(shown to your righ | t)       |  |  |  |  |  |
| Select                                     |                                      | . , , ,                  |          |  |  |  |  |  |
|                                            |                                      |                          |          |  |  |  |  |  |
|                                            |                                      |                          |          |  |  |  |  |  |
|                                            | USE INPUT ADDRESS REVA               | LIDATE ADDRESS           |          |  |  |  |  |  |

You will be asked to verify your organization's address. You can do one of the following:

- 1. Accept Standardized Address Accepts what is listed in the box on the right / Information may be different than was inputted.
- 2. Use Input Address Leaves the information that was inputted. Comments are required.

ACCEPT STANDARDIZED ADDRES

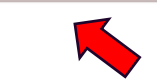

Your standardized address:

Universal City, CA 91608-1002

100 Universal City Plz

 Revalidate Address – Allows the user to modify information and NPPES will provide an address to accept.

Click on one of the blue boxes to go to the next page.

### **Step 8**: Input Your Organization's Practice Location Address

|                                       | This address(es)                                                 | is where services ar | e rendered. If the pro | ovider has more tha | n one practice loca   | tion, one must be ide | ntified as the prim | nary practice locatio | n.        |         |                        |
|---------------------------------------|------------------------------------------------------------------|----------------------|------------------------|---------------------|-----------------------|-----------------------|---------------------|-----------------------|-----------|---------|------------------------|
| * Indicates F                         | Required fields.                                                 |                      |                        |                     |                       |                       |                     |                       |           | LUCA    |                        |
| Select Typ                            | e of Address: ● (                                                | JS Domestic 〇 Mi     | litary 🔿 Outside U     | S / Foreign         |                       |                       |                     |                       |           |         |                        |
| 🗆 Same a                              | ny home addres                                                   | s                    |                        |                     |                       |                       |                     |                       | •         | Υου ω   | ill be asked to verify |
| 🗆 Primary                             | practice locatio                                                 | on                   |                        |                     |                       |                       |                     |                       |           |         |                        |
| * Address Lin                         | ne 1: (Street Numb                                               | er and Name)         |                        | * Telephone I       | Number:               | Extension:            |                     | Fax Number:           |           | your c  | organization's practi  |
|                                       |                                                                  |                      |                        | ()                  |                       |                       |                     | ()                    |           | locatio | n                      |
| Address Line                          | e 2: (e.g., Apartmer                                             | nt/Suite Number)     |                        | Choose Lang         | uage Filter: <b>Q</b> | Choose Langu          | age Spoken: 🔒       | CLEAR                 | SAL       | locatio | 511                    |
| Ciba                                  |                                                                  |                      |                        | Fitter by Lan       | guage.                | Select Langu          | age 💌               | CLEAR                 | SAVE      |         |                        |
| city.                                 |                                                                  |                      |                        | Languages           | Spoken 🔺              |                       | Actions             |                       | •         | Click S |                        |
| • State:                              |                                                                  | * Zip Code:          | Zip Ext:               |                     |                       |                       |                     |                       | _         | CIICK   |                        |
|                                       | ~                                                                |                      |                        |                     |                       |                       |                     |                       |           | check   | ed off "Primary        |
| Organizatio                           | n Name(Optional):                                                |                      |                        | <                   |                       |                       |                     |                       |           | Dracti  | celocation"            |
|                                       |                                                                  |                      |                        |                     | 1 /1                  | ▶ <b>▶</b>   5        | ✓ items per         | page                  |           | Flacti  |                        |
| Office Hours                          | : 🔒                                                              |                      |                        |                     |                       |                       |                     |                       |           | 1       | ~                      |
|                                       |                                                                  |                      |                        |                     |                       |                       |                     | CAN                   | CEL       | SAVE    |                        |
|                                       |                                                                  |                      |                        |                     |                       |                       |                     |                       | No. House |         |                        |
| nly to all                            | Monday                                                           | Tuesday              | Wednesday              | Thursday            | Friday                | Saturday              | Sunday              |                       |           |         |                        |
| , , , , , , , , , , , , , , , , , , , | OPEN                                                             | OPEN                 | OPEN                   | OPEN                | OPEN                  | CLOSE                 | CLOSE               |                       |           |         |                        |
| ~                                     | ⊖[нн:мм ∨                                                        | ⊖ нн:мм ∨            | ⊖ нн:мм ∨              | ⊖[нн:мм ∨           | ⊖ нн:мм ∨             | ⊖ нн:мм ∨             | ⊖ HH:MM ∨           |                       |           |         |                        |
|                                       | <ul><li><a href="https://www.endication.com">HH:MM</a></li></ul> | C HH:MM ∨            | € НН:ММ ∨              | 📞 нн:мм 🖌           | 🕓 НН:ММ 🖌             | 🕓 нн:мм 🖌             | 🕓 нн:мм 🗸           |                       |           |         |                        |

### Step 8.1: Verify Your Organization's Practice Location

| Please do one of<br>1. Accept the<br>2. Reject the | f the following:<br>e standardized address.<br>e standardized address and keep | You<br>add              | will be asked to verify your organization's<br>ress. You can do the following: |                                                         |         |                                                    |
|----------------------------------------------------|--------------------------------------------------------------------------------|-------------------------|--------------------------------------------------------------------------------|---------------------------------------------------------|---------|----------------------------------------------------|
| <ol><li>Modify yo</li></ol>                        | our input in the boxes below and s                                             | submit for revalidati   | on.                                                                            |                                                         | 1.      | listed in the box on the right / Information may   |
| Your input addre                                   | ess:                                                                           |                         |                                                                                | Your standardized address:                              |         | be different than was inputted                     |
| * Address Line 1: (Stre<br>100 Universal City Pla  | eet Number and Name)<br>aza                                                    |                         |                                                                                | 100 Universal City Plz<br>Universal City, CA 91608-1002 | 2.      | Use Input Address – Leaves the information         |
| Address Line 2: (e.g., A                           | Apartment/Suite Number)                                                        |                         |                                                                                | ACCEPT STANDARDIZED                                     | D ADDRE | Revalidate Address – Allows the user to modify     |
| * City:                                            | * State:                                                                       | * Zip Code              | Zip Ext:                                                                       | K                                                       |         | ,<br>information and NPPES will provide an address |
| Universal City                                     | CA - CALIFORNIA                                                                | 91608                   |                                                                                |                                                         |         | to accept                                          |
| Organization Name (C                               | Optional):                                                                     |                         |                                                                                |                                                         |         |                                                    |
|                                                    |                                                                                |                         |                                                                                |                                                         | Clic    | k on one of the blue boxes to go to the next       |
| * Tell us why you don                              | 't want to use the standardized addre                                          | ess(shown to your right | t)                                                                             |                                                         | pag     | je.                                                |
| Select                                             |                                                                                |                         | ~                                                                              |                                                         |         |                                                    |
| ·                                                  |                                                                                |                         |                                                                                |                                                         |         |                                                    |
|                                                    | USE INPUT ADDRESS REVALI                                                       | DATE ADDRESS            |                                                                                |                                                         |         |                                                    |
|                                                    |                                                                                |                         | K                                                                              | ,                                                       |         |                                                    |

# **Step 8.2**: Select the Box with Your Organization's Primary Practice Location

#### Practice Location (only one required)

This is the physical address (cannot be a Post Office Box) where services are rendered. Multiple locations can be entered, but only the primary location is required.

#### Please scroll to the right using the scroll bar at the bottom of this table to see all available columns and actions

| ▼ Filter        |                        |                |                      |         |                                                                                                    |                  |         |
|-----------------|------------------------|----------------|----------------------|---------|----------------------------------------------------------------------------------------------------|------------------|---------|
| Primary Locatio | Address                | City           | State/Province/Regio | Country | Office Hours                                                                                                    | Languages Spoken | Actions |
|                 | 300 45th St S Ste 318  | Fargo          | ND                   | US      | (Ph)                                                                                                    |                  | / 🔟     |
| $\checkmark$    | 350 5th Ave            | New York       | NY                   | US      | (Charles)                                                                                                    |                  | / 🔟     |
|                 | 233 S Wacker Dr        | Chicago        | IL                   | US      | (Charles and the second second |                  | / 🔟     |
|                 | 100 Universal City Plz | Universal City | CA                   | US      | <b>e</b>                                                                                                    |                  | / 🔟     |

### Exchanging Healthcare Information or Other Identifier

- You do not need to fill out the Endpoint for Exchanging Healthcare Information or Other Identifier sections
- Skip these sections by clicking NEXT on the bottom of both pages.

| Endpoint for Exchanging Hea                                                                                                    | lthcare Information (optional)                                                                                                    |                                                                         |  |  |  |  |
|----------------------------------------------------------------------------------------------------|----------------------------------------------------------------------------------------------------|-------------------------------------------------------------------------|--|--|--|--|
| * Indicates Required fields.<br>The exchange of health information between doctors, nurs<br>is a device/address that provides a secure way for participa<br>Endpoint information will be made available on the NPI Re<br>The Endpoint and Endpoint Description fields cannot acce | es, pharmacists, other health care providers and patients can use endpoints to approp<br>ants to communicate with each other.<br>gistry, APIs, and Data Dissemination Files for users to receive and consume.<br>pt more than 1000 characters each. | priately access and securely share a pa                                 |  |  |  |  |
| Endpoints should not include personal email information. * Endpoint Type: * Endpoint:  Endpoint Use:                                                                                                    | <b>SKIP</b> THIS STEP BY<br>CLICKING NEXT                                                                                                    |                                                                         |  |  |  |  |
| Other Identifiers (optional)<br>Associating other provider identifiers with your NPI is optional.                                                                                                    |                                                                                                    |                                                                         |  |  |  |  |
| * Indicates Required fields.                                                                                                    |                                                                                                    |                                                                         |  |  |  |  |
| Note: These numbers will be of use in matching your <u>NPI</u> rec<br>DO NOT report the Medicare Numbers, Social Security Numb<br>* Issuer:                                                                                                    | ord to insurers' records so you can continue to be recognized by insurers. If you don't h<br>eer (SSN), IRS Individual Taxpayer Identification Number (ITIN) or Employer Identificati                                                               | ave such numbers, you are not requi<br>on Number (EIN) in this section. |  |  |  |  |
| * Identification Number: (DO NOT ENTER SSN, ITIN OR EIN)                                                                                                    | State issued: (if applicable)                                                                                                    | ✓ CLEAR                                                                 |  |  |  |  |
| Please scroll to the right using the scroll bar a                                                                                                    | t the bottom of this table to see all available columns and actions                                                                                                    |                                                                         |  |  |  |  |

### Step 9: Find and Enter your Taxonomy Code

| N.G.                                                                                                    |                                                                                            | ٠                | A taxonomy code is a                                                 |
|----------------------------------------------------------------------------------------------------|--------------------------------------------------------------------------------------------|------------------|----------------------------------------------------------------------|
| Provider's Taxonomy Information.                                                                                                    |                                                                                            |                  | unique 10-character                                                  |
| * Indicates Required fields.                                                                                                    |                                                                                            |                  | code that designates                                                 |
| You are required to identify at least one taxonomy to associate with your NPI. If you identify more than one, you must i Washington Publishing Company's web page.                                                                            | dentify which one is the primary taxonomy                                                  | Provid           | your classification and                                              |
| To enter a taxonomy code, start by entering either the taxonomy code, classification code, or specialty in the Choose T<br>allowing you to select the appropriate one. Once you have selected the appropriate Taxonomy code, the correspondin | axonomy Filter box. All taxonomies contain<br>g fields below the search box will be popula | ing the<br>ited. | specialization                                                       |
| Please Note: As of September 10th, 2018. NPPES no longer collects license numbers for organizational providers                                                                                                    | . Previously entered license information v                                                 | vill dis         | Play, but no further action is required.<br>You will enter this code |
| * Practice Type: 🛞<br>O Not a Group O 193200000X-Multi-Specialty 🖲 193400000X-Single Specialty O 193400000X-Multiple Single Specialty                                                                                                    |                                                                                            |                  | in the Choose Taxonomy                                               |
| Choose Taxonomy Filter: Q                                                                                                    | * Choose Taxonomy:                                                                         |                  | Filter box                                                           |
| Filter by Taxonomy name or Taxonomy code.                                                                                                    | 163WL0100X - Registered Nurse - Lactation C                                                | onsultar         | nt 🗸                                                                 |
| * Classification Name/Specialization:                                                                                                    |                                                                                            |                  |                                                                      |
| 163WL0100X - Registered Nurse - Lactation Consultant                                                                                                    |                                                                                            | •                | See Appendix for                                                     |
|                                                                                                    |                                                                                            |                  | suggested HRSN                                                       |
| elect "Next."                                                                                                    |                                                                                            |                  | Taxonomy Codes                                                       |

### Step 10: Enter Primary Contact(s) Information

|                                                                                                    |   | INFORMATION button                                                                                                    |
|----------------------------------------------------------------------------------------------------|---|----------------------------------------------------------------------------------------------------|
| All NPI notifications will be sent to the Primary Contact Person Email provided on this page.                                                                                                    | • | Enter the information of the primary<br>person who will receive NPI<br>notifications and follow up on any<br>issues related to your application |
| Contact Information (only one required) This is the Contact Information. Multiple contact information can be entered, but only the primary contact information is required. ADD CONTACT INFORMATION | • | It is recommended you list your CFO<br>or high-level senior leader, but it<br>depends on the organization                                       |
| PREVIOUS SAVE & EXIT                                                                                                    | • | You can enter more than one person<br>Do not enter personal information<br>(address, email, etc.) in this section                               |
|                                                                                                    | • | Once you've entered the primary contact(s) information, click <b>NEXT</b>                                                                       |

Click the ADD CONTACT

### **Step 11**: Review the Error Check Page

| Note: Please click the 1<br>Step 1: Provider Profile | Check<br>NEXT button to submit your application.<br>le                    | • | Review each s<br>Check page by<br>button on the     | ection of the Error<br>clicking the <b>REVIEW</b><br>right of the screen |
|------------------------------------------------------|---------------------------------------------------------------------------|---|-----------------------------------------------------|--------------------------------------------------------------------------|
| Step 2: Address                                      | COMPLETED: Profile<br>No Errors Found                                     | • | Once you revie<br>corrections are<br>checkmark in a | ew each section and<br>e made, there will be<br>each section             |
| Step 3: Health Informa                               | ation Exchange COMPLETED: Health Information Exchange No Errors Found ars | • | Click the <b>NEXT</b> application                   | r button to submit yoւ                                                   |
| •                                                    | COMPLETED: Other Identifiers<br>No Errors Found                           |   | RVIEW                                               |                                                                          |
| Step 5: Taxonomy                                     | COMPLETED: Taxonomy<br>No Errors Found                                    |   | REVIEW                                              |                                                                          |
| Step 6: Contact Inform                               | COMPLETED: Contact Information<br>No Errors Found                         |   | REVIEW                                              | Page 28                                                                  |

| <b>p 12</b> : Subm                                                                                                    | ission Certification                                                                                                    | •                                                                                                    | Read the terms and c<br>in this section                                                                                                    | onditions                                         |
|----------------------------------------------------------------------------------------------------|----------------------------------------------------------------------------------------------------|----------------------------------------------------------------------------------------------------|----------------------------------------------------------------------------------------------------|---------------------------------------------------|
| Submission Certification  Submission Certification  Ster reading the terms and conditions listed below, check the Indicates Required fields.  I have read the contents of the application and the inform fact immediately. I authorize the <u>NPI</u> Enumerator to verify the information of I have read and understand the Privacy Act Statement. I have read and understand the Penalties for Falsifying Information: I have read and understand the Penalties or Falsifying Information: I B U.S.C. 1001 authorizes criminal penalties against an indi material fact, or makes any false, fictitious or fraudulent sta fines of up to \$250,000 and imprisonment for up to five yea amount specifically authorized by the sentencing statute.                                                                                                    | e box at the bottom of this page then click "Submit" to submit your application.<br>nation contained herein is true, correct and complete. If I become aware that any information in this applicatio<br>contained herein. I agree to keep the NPPES updated with any changes to data listed on this application form v<br>formation on the <u>NPI</u> Application / Update Form as stated in this application. I am aware that falsifying informa-<br>ividual who in any matter within the jurisdiction of any department or agency of the United States knowingly of<br>atements or representations, or makes any false writing or document knowing the same to contain any false, for<br>urs. Offenders that are organizations are subject to fines of up to \$500,000. 18 U.S.C. 3571(d) also authorizes fin- | on is not true, correct, or complete, I<br>within 30 days of the effective date of<br>ation will result in fines and/ir impr<br>or willfully falsifies, conceals, or cove<br>fictitious or fraudulent statement or<br>tes of up to twice the gross gain deri | Click on the "I certify,<br>the bottom of the scr<br>of the screen<br>of the screen<br>of the scre | " box at<br>reen<br>s checked,<br>ton at the<br>n |
| I certify that this form is being completed by, or of a second second | on behalf of, a health care provider as defined at 45 CFR § 160.103.           SUBMIT                                                                                                    |                                                                                                    | SAVE & RETURN TO MAIN PAGE                                                                                                    |                                                   |

An organization NPI should be emailed to you. It will usually come within a few days of submission.

### Submission Confirmation & Next Steps

| A request for a National Provider Identifier (NPI) or a change to the existing NPI for the following provider was<br>were listed as the contact person. This is to inform you that the request was successfully submitted and the fo<br>02052021614839<br>If the submitted NPI application or change request requires no verifications, the enumeration or changes may<br>required, processing may take up to 30 days.                                                          | <ul> <li>The primary contact(s) will receive an email. confirmation with a Tracking ID number</li> </ul>                                                                                 |
|----------------------------------------------------------------------------------------------------|----------------------------------------------------------------------------------------------------|
| Organization Name: JH Org 02052021<br>Authorized Official: jessie Org<br>Primary Contact Person: Jessie Three-fourteen<br>Primary Practice Location Address: <u>7281 4th St Remington, VA 22734-2124</u> United States<br>EIN: 525020521<br>Date Submitted: Feb-05-2021                                                                                                    | <ul> <li>Once your organization's NPI application is<br/>processed, the primary contact(s) will receive<br/>an email notification. We recommend you<br/>save it in your files</li> </ul> |
| If you have any questions regarding this application or if the designated contact person doesn't receive the protect the FAQ Menu at <a href="https://nppes.cms.cmstest/webhelp/nppeshelp">https://nppes.cms.cmstest/webhelp/nppeshelp</a> .<br>NPI Enumerator Contact Information Monday through Friday, 9am to 5pm (Eastern Time)*<br>By phone:<br>1-800-465-3203 (NPI Toll-Free)<br>1-800-692-2326(NPI TTY for the deaf, hard of hearing, or those with speech difficulties) | <ul> <li>If you have questions, call NPI Enumerator at<br/>1-800-465-3203 or email at<br/>customerservice@npienumerator.com</li> </ul>                                                   |
| By e-mail: at <u>customerservice@npienumerator.com</u><br>By mail at:<br>NPI Enumerator<br>7125 AMBASSADOR RD STE 100<br>WINDSOR MILL MD 21244-2751                                                                                                    |                                                                                                    |

If you are not the provider, you are required to inform the provider of the information in this letter and furnish a copy of this notification to the provider.

# Revising an Existing NPI Application

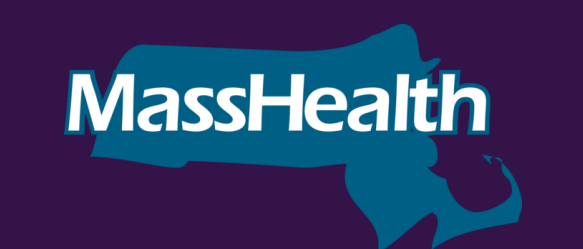

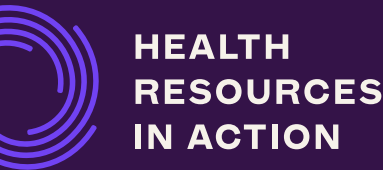

### Revising an Existing NPI Application

If you've already submitted your NPI application, you can make updates/changes to it. Go to

#### https://nppes.cms.hhs.gov/#/

- 1. Log in using your user ID and password.
- 2. Click on the MAGNIFYING GLASS icon to see the NPI application.
- 3. Click on the **PENCIL** icon to edit the NPI application.
- 4. Click the **NEXT** button at the bottom of each page to access the page that contains the section you want to update.
- 5. Update the section(s) that you need edited.
- 6. Once all the information is updated, go to the **SUBMISSION** page.
- 7. Check the **CERTIFICATION STATEMENT** box at the bottom of this page.
- 8. Select **SUBMIT**. This button <u>will not</u> be enabled until you check the **CERTIFICATION STATEMENT** box at the bottom of this page.

### Revising an Existing NPI Application-Taxonomy

How do I change my Primary Taxonomy?

To add, change, or delete a Taxonomy Code or change the Primary Taxonomy online, access <u>https://nppes.cms.hhs.gov</u> and complete the steps below:

1. Log in using your user ID and password.

2. Select the **PENCIL** icon in the **ACTION** column of the NPI you want to edit.

- 3. Navigate to the Taxonomy page by either:
  - •Selecting TAXONOMY from the left navigation panel
  - •Selecting **TAXONOMY** on the top progression bar
  - •Selecting **NEXT** until you are navigated to the TAXONOMY page

### Revising an Existing NPI Application-Taxonomy

1. To **CHANGE** the Primary Taxonomy code, select the **RADIO** button next to the Taxonomy to designate which of the codes listed is the primary Taxonomy.

#### 2. To **CHANGE** or **ADD** a Taxonomy code:

#### •Select ADD TAXONOMY.

•Once you have selected your Taxonomy code, it will allow you to input an associated license and state of issue, if applicable.

•Select **SAVE** to store the new information and return to a list of all Taxonomy and licenses currently on the record.

#### 3.To **DELETE** a Taxonomy code:

- •Select **DELETE** associated with the Taxonomy code you wish to remove.
- Navigate to the **SUBMISSION PAGE**.
- •Select SUBMIT.

# Tips to Avoid Challenges

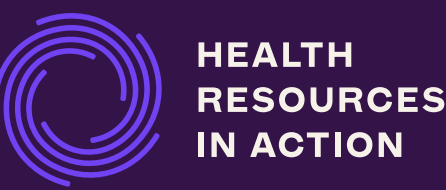

#### **TIPS TO AVOID CHALLENGES**

### **Tips to Avoid Challenges**

Start your NPI application now! This is a critical step to becoming a HRSN Provider.

Gather all the information you will need and prepare your documents before starting your application. This will make filling out your application much easier and streamlined.

Designate your primary contact(s) and communicate who will oversee what aspect of the application or any potential followup.

Ensure that your leadership is aware of the NPI application process, as you will need to enter an Authorized Official's contact information in the application.

Ensure your login information is safely stored and easily accessible. You will need it if you need to make updates or changes to your NPI in the future.

Check your email, including your junk email, to ensure that you receive your Tracking ID and any other communications about your application.

## Questions?

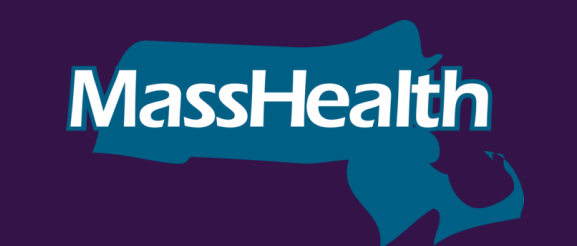

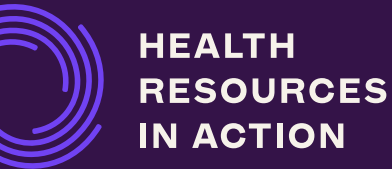

# Thank You.

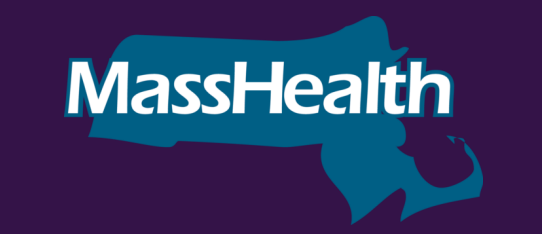

HEALTH RESOURCES IN ACTION

#### Examples of NPI Taxonomy Codes for MassHealth HRSN Services (1/2):

#### Introduction to NPI Taxonomy Codes for MassHealth HRSN Providers:

Listed below are examples of organizational-level taxonomy codes that may be relevant to future HRSN Providers seeking to register for NPI numbers. There is currently not a taxonomy code encompassing all of the services rendered by HRSN Providers. Future HRSN Providers should select the taxonomy code that best aligns with the work they do and the services they provide when completing their NPI application. HRSN Providers are not required to select a taxonomy code from the following list and may choose a taxonomy code that is not included below.

MassHealth advises selecting a taxonomy code from the "non-individual" category, as future HRSN Providers will be working with MassHealth ACOs at the organization level. To see the full list of taxonomy codes, please visit the following website and navigate to the "non-individual" set of taxonomy codes: <u>https://taxonomy.nucc.org/</u>

#### **Chart: Examples of NPI Taxonomy Codes for MassHealth HRSN Services**

| Title*                            | Code*      | Description*                                                                                                    | Examples of Applicable MassHealth HRSN Services                                                                                                    |
|-----------------------------------|------------|----------------------------------------------------------------------------------------------------|----------------------------------------------------------------------------------------------------|
| Case Management                   | 251B00000X | An organization that is responsible for providing case management services. The agency provides services which assist an individual in gaining access to needed medical, social, educational, and/or other services. Case management services may be used to locate, coordinate, and monitor necessary appropriate services. It may be used to encourage the use of cost-effective medical care by referrals to appropriate providers and to discourage over utilization of costly services. Case management may also serve to provide necessary coordination of non-medical services such as vocational rehabilitation, education, employment, when the services provided enable the individual to function at the highest level. | <ul> <li>HRSN Housing Search</li> <li>HRSN Housing Navigation</li> <li>HRSN Nutrition Application Assistance</li> <li>HRSN Nutrition Benefit Maintenance Assistance</li> </ul> |
| Public Health or Welfare          | 251K00000X | No definition.                                                                                                    | Any MassHealth HRSN Service                                                                                                    |
| Voluntary or Charitable<br>Agency | 251V00000X | No description for this code.                                                                                                    | Any MassHealth HRSN Service                                                                                                    |

\*Titles, Codes, and Descriptions are copied directly from the NUCC Taxonomy Code database.

#### Examples of NPI Taxonomy Codes for MassHealth HRSN Services (2/2):

\*Titles, Codes, and Descriptions are copied directly from the NUCC Taxonomy Code database.

| Title*                    | Code*      | Description*                                                                                                    | Examples of Applicable MassHealth HRSN Services                                                                                                    |
|---------------------------|------------|----------------------------------------------------------------------------------------------------|----------------------------------------------------------------------------------------------------|
| Supports Brokerage Agency | 251X00000X | A provider of service/function that assists participating individuals to make<br>informed decisions about what will work best for them is consistent with their<br>needs and reflects their individual circumstances. Serving as the agent of the<br>individual, the service is available to assist in identifying immediate and long-term<br>needs, developing options to meet those needs and accessing identified supports<br>and services and may include assistance with recruiting, screening, hiring, and<br>training in-home support providers. A family or person-centered planning<br>approach is used. Supports Brokerage offers practical skills training to enable<br>families and individuals to remain independent. Examples of skills training include<br>providing information on recruiting and hiring personal care workers, managing<br>personal care workers and providing information on effective communication and<br>problem solving. The service/function provides sufficient information to assure<br>that individuals understand the responsibilities involved with self-direction and<br>assist in the development of an effective back-up and emergency plan. Plans may<br>elect to fulfill the requirement of this service/function using a self-directed case<br>manager or creating a distinct service. The Supports Brokerage documents the<br>need for assistive services, planning for and documenting the use of excess funds<br>and locating and maintaining services. | <ul> <li>HRSN Housing Search</li> <li>HRSN Housing Navigation</li> <li>HRSN Nutrition Application Assistance</li> <li>HRSN Nutrition Benefit Maintenance Assistance</li> </ul> |
| Home Delivered Meals      | 332U00000X | Home-delivered meals are those services or activities designed to prepare and deliver one or more meals a day to an individual's residence in order to prevent institutionalization, malnutrition, and feelings of isolation. Component services or activities may include the cost of personnel, equipment, and food; assessment of nutritional and dietary needs; nutritional education and counseling; socialization services; and information and referral.                                                                                                    | •HRSN Medically Tailored Meals<br>•HRSN Nutritionally Appropriate Home Delivered Meals                                                                                         |
| Contractor                | 171W00000X | A person who contracts to supply certain materials or do certain work for a stipulated sum; esp., one whose business is contracting work in any of the building trades. For purposes of the taxonomy, a person who contracts to complete home repairs or modifications to accommodate a health condition (e.g. wheelchair ramp, kitchen counter lowering).                                                                                                    | •HRSN Healthy Homes<br>•HRSN Home Modification                                                                                                    |

#### SOURCE LINKS

### Sources

- https://nppes.cms.hhs.gov/assets/How to apply for an NPI online.pdf
- https://www.cms.gov/outreach-and-education/medicare-learning-network-mln/mlnproducts/downloads/npi-what-you-need-to-know.pdf
- <u>https://www.dhcs.ca.gov/Documents/MCQMD/NPI-Application-Guidance-for-MCPs-ECM-and-Community-Services-Providers.pdf</u>
- <u>https://taxonomy.nucc.org/</u>
- <u>https://lactationbilling.com/npi/</u>
- <u>https://www.cms.gov/medicare/cms-forms/cms-forms/downloads/cms10114.pdf</u>
- <u>https://nppes.cms.hhs.gov/webhelp/nppeshelp/NPPES%20FAQS.html</u>